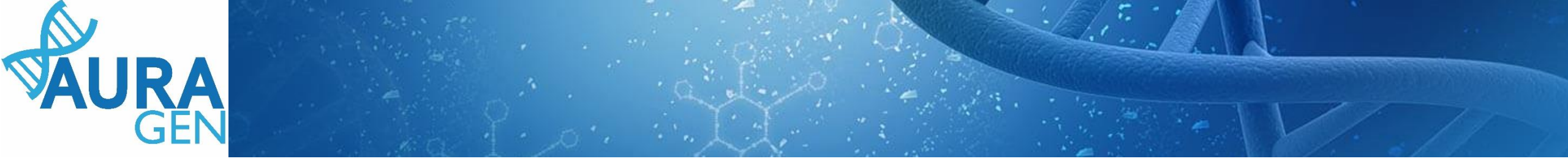

### <u>ETAPE 1 :</u>

### Saisie du Formulaire de demande d'analyse génétique

Domaine Oncogénétique Pré-indication : Phénotypes tumoraux « extrêmes » sans antécédent familial

QUI ? Prescripteur ou Assistant Prescripteur (Validation finale par le prescripteur)

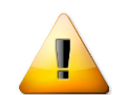

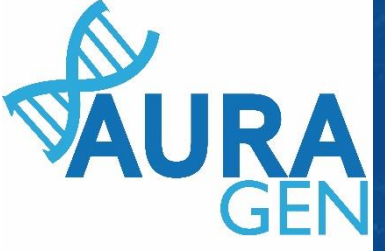

### Création du patient avant toute prescription

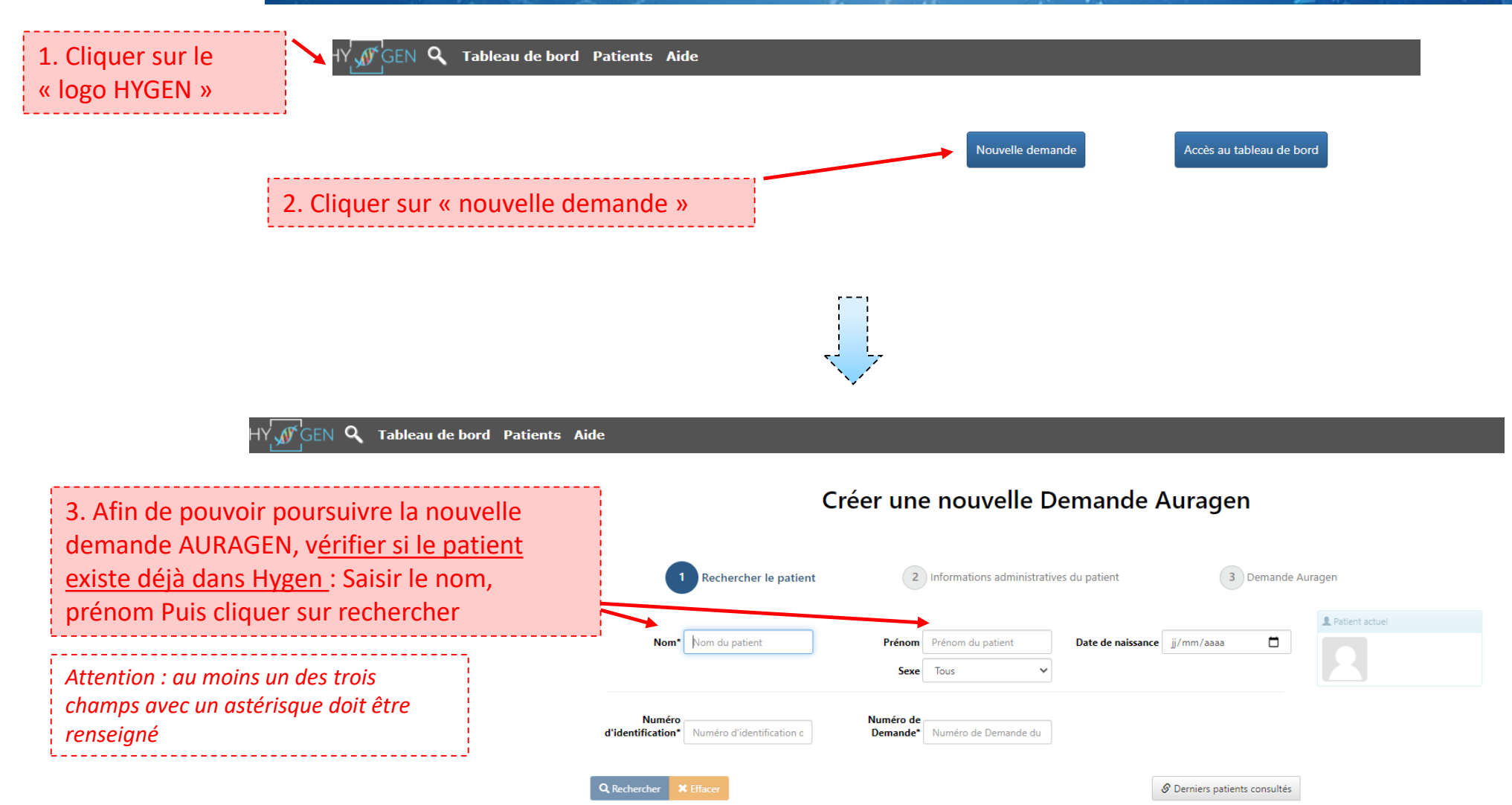

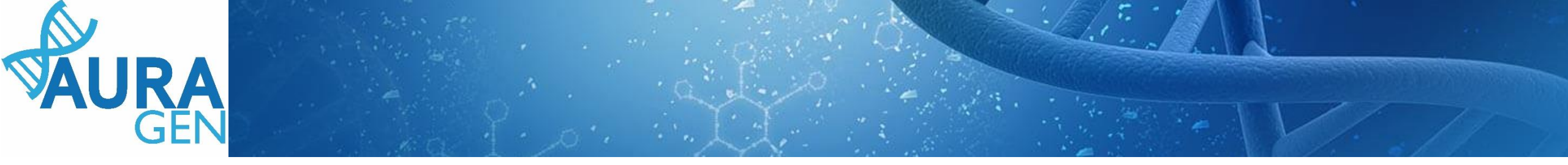

Cas 1 : le patient est connu dans Hygen -> aller directement diapo 5

Cas 2 : le patient n'est pas connu dans Hygen

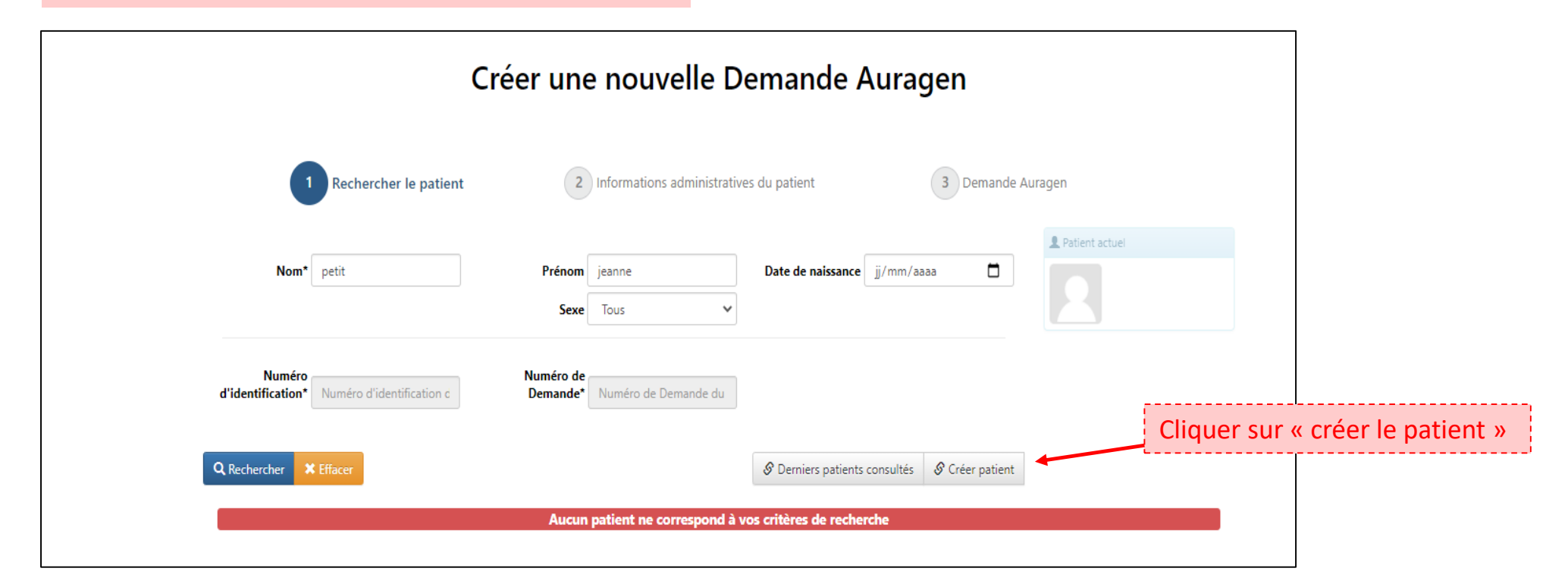

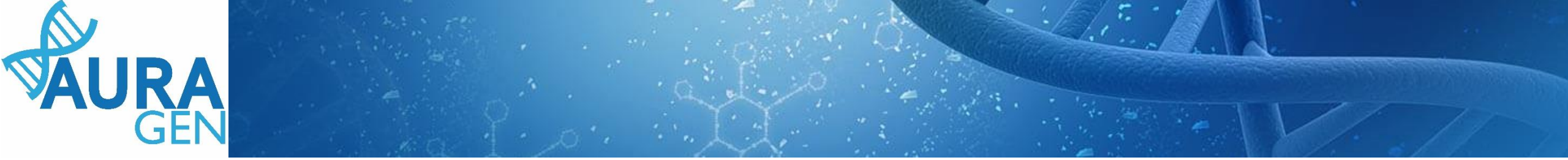

#### Cas 2 (suite) : le patient n'est pas connu dans Hygen

#### Créer une nouvelle Demande Auragen

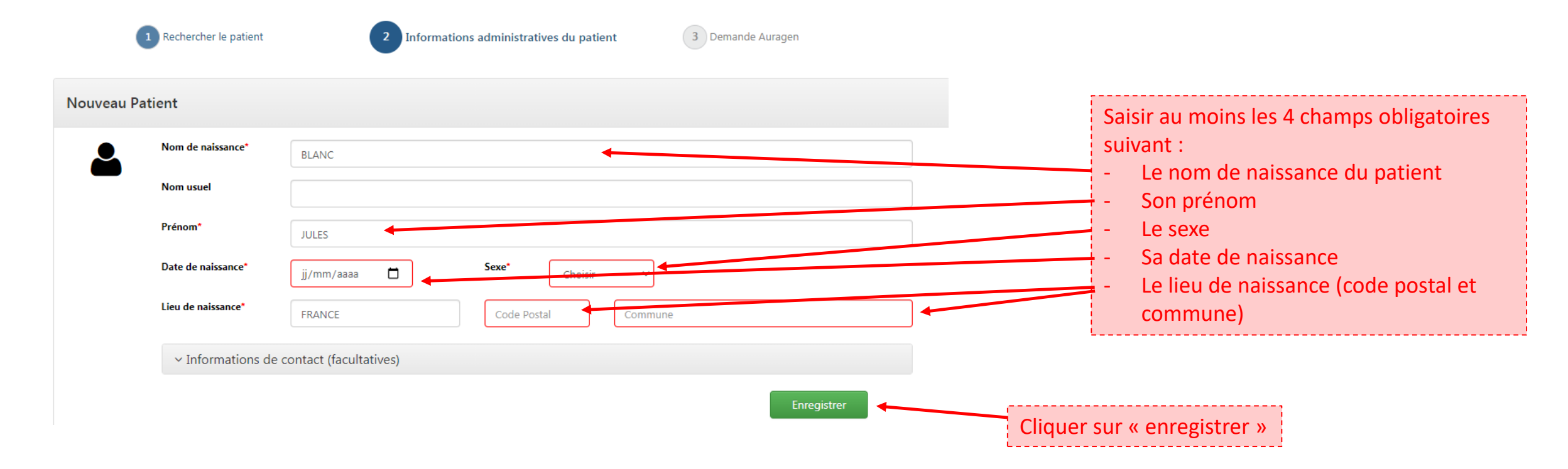

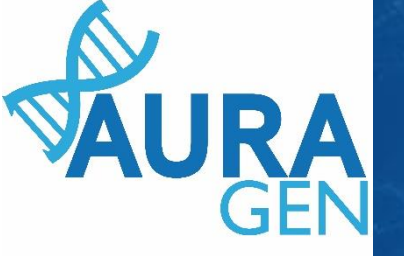

Cliquer sur l'étape

« Formulaire de demande

d'analyse génétique »

## Une fois le patient créé, le parcours HYGEN de prescription peut

débuter

| AU                     | IRAGEN filière oncogénétiq                                                                                                    | ue                                                                                                    | <b>PETIT A</b>                       | lain<br>ans 14/0 |
|------------------------|----------------------------------------------------------------------------------------------------|----------------------------------------------------------------------------------------------------|--------------------------------------|------------------|
| Déma<br>Ouve<br>Détail | uailser Gerer rappels Arreter intervenants<br>arré par BoyaultTEST, Sandrine le 22/09/2020 (dans<br>rture d'une demande HYGEN (filière oncogénétique) .<br>s | la journée)<br>: 22/09/2020                                                                                                    |                                      |                  |
| N°                     | Etapes                                                                                                    | Consignes                                                                                                    | Acteur/Lieu                          | Statu            |
| 1                      | Formulaire de demande d'analyse génétique (version<br>oncogénétique)                                                                                         | Consigne de réalisation : Liens vers la notice d'information et les<br>modèles de consentement :<br>(N.B. : Vous pourrez générer les modèles de consentement pré-<br>remplis à l'étape "formulaire de prescription" qui sera disponible<br>après validation par la RCP.)<br>(https://hygentuto.auragen.fr/Circuit-maladie-rare/Outils-du-presc | Prescripteur                         |                  |
| 2                      | Désignation de la RCP                                                                                                    |                                                                                                    | Assistant Prescripteur, Prescripteur | <i></i>          |
| 3                      | Avis de la RCP amont                                                                                                    | Consigne de réalisation :<br>1) Consultez le dossier clinique HYGEN du patient : accès via le lien<br>en haut à droite de la fenêtre ou en arrière -plan.<br>2) Chargez le compte-rendu de la RCP d'entrée : cliquez sur le libellé<br>de l'étape.<br>3) Enregistrez votre conclusion sur la poursuite du parcours : cliquez                   | RCP                                  | 3                |

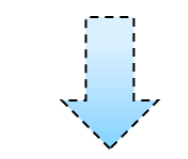

Ouverture du formulaire

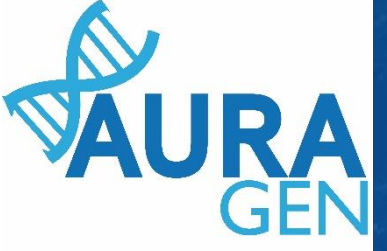

## Saisir l'onglet 1 : Indications, symptômes, diagnostics

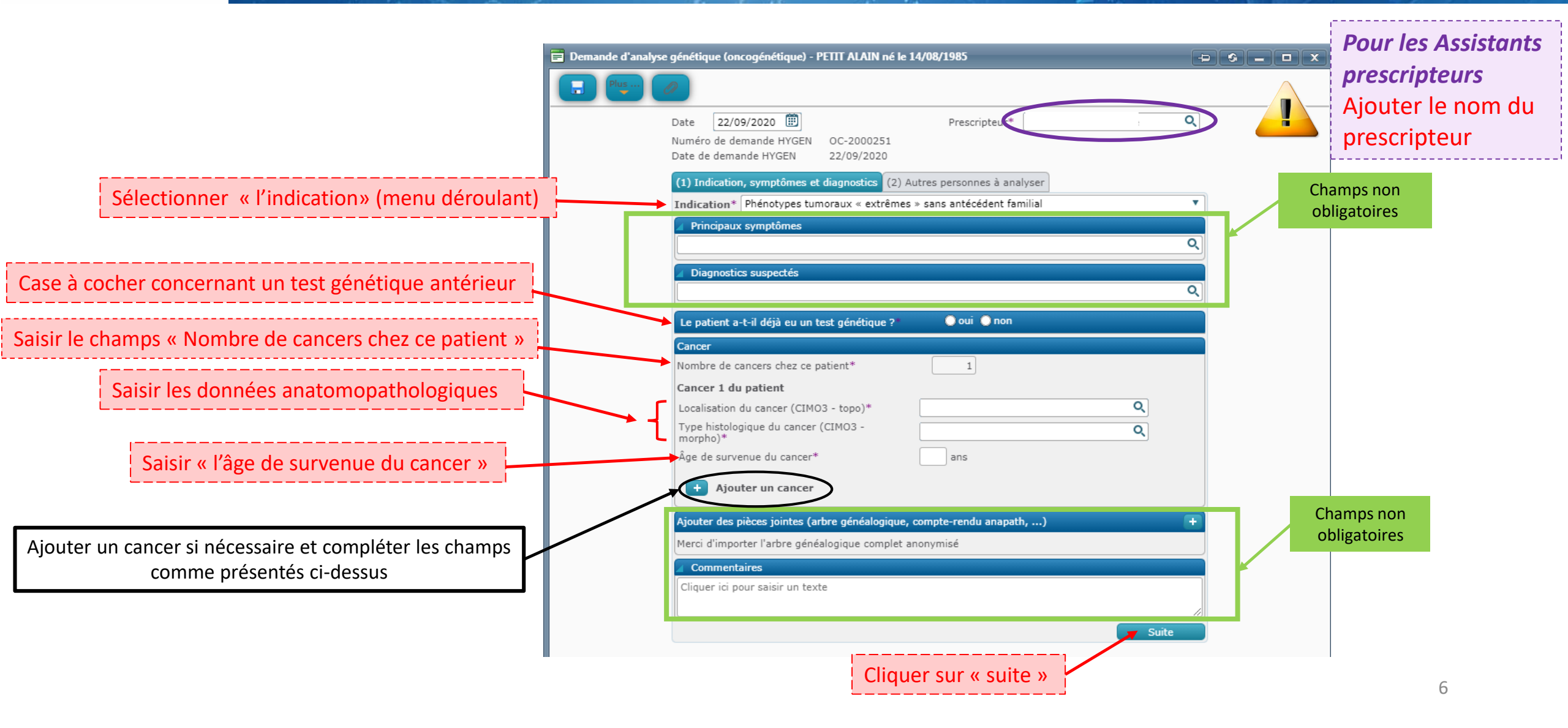

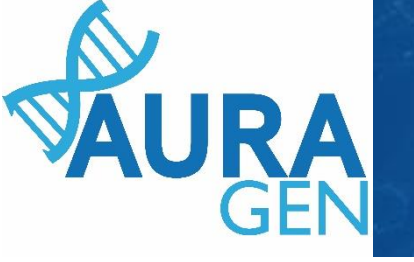

## Saisir l'onglet 2 : Autres personnes à analyser

|                                | alyse génétique (oncogénétique) - PETIT ALAIN né le 14/08/1985                                                                                                    |                                                        |
|--------------------------------|----------------------------------------------------------------------------------------------------|--------------------------------------------------------|
|                                | Numéro de demande HYGEN OC-2000251                                                                                                    |                                                        |
| Nom de naissance et Prénom     | Date de demande HYGEN     22/09/2020       (1) Indication, symptômes et diagnostics     (2) Autres personnes à analyser                                                                                                    |                                                        |
| Champs non obligatoires        | Apparenté 1 Prénom* Nom d'usage Nom de naissance* Date de naissance* Sexe* Homme  Lien de parenté avec le patient principal* Oen vie Odécédé * Oapparenté malade Oapparenté non malade Ostatut non connu                                                                     | Date de naissance<br>Lien de parenté avec la cas index |
| Nom de naissance et Prénom     | Commentaires Cliquer ici pour saisir un texte  Apparenté 2  Prénom* Nom d'usage Nom de naissance* Date de naissance*                                                                                                    | Date de naissance                                      |
| Champs non obligatoires Statut | Sexe*       Femme         Lien de parenté avec le patient principal*       Mère         Coefficient de parenté avec le patient principal <ul> <li>Oen vie</li> <li>Odécédé</li> <li>* Oapparenté malade</li> <li>Oapparenté non malade</li> <li>Ostatut non connu</li> </ul> | Lien de parenté avec la cas index                      |
|                                | Commentaires Cliquer ici pour saisir un texte  Ajouter un apparenté                                                                                                    | Champs commentaires non obligatoires                   |
|                                | Enregistrer                                                                                                    | Valluei                                                |

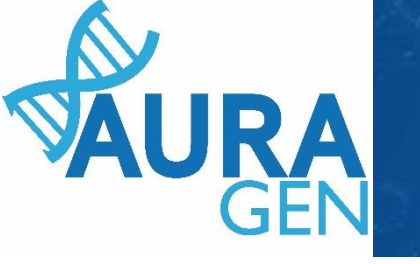

# Saisir l'onglet 2 : Autres personnes à analyser

|                                                     | 🖌 Apparenté 2                                  |                               |                    |                         |                                |
|-----------------------------------------------------|------------------------------------------------|-------------------------------|--------------------|-------------------------|--------------------------------|
|                                                     | Prénom*                                        |                               | Nom d'usage        |                         |                                |
|                                                     | Nom de naissance                               | *                             | Date de naissance* |                         |                                |
|                                                     | Sexe*                                          | Femme 🔻                       |                    |                         |                                |
|                                                     | Nom du prescripte                              | ur secondaire 🕕               |                    |                         |                                |
|                                                     | Mail du prescripteu                            | ır secondaire                 |                    |                         |                                |
|                                                     | Lien de parenté av                             | ec le patient principal*      | Mère               |                         |                                |
|                                                     | Coefficient de pare                            | nté avec le patient princip   | al                 | •                       |                                |
|                                                     | ⊖en vie                                        | Odécédé                       |                    |                         |                                |
|                                                     | * Oapparenté mala                              | de Oapparent                  | é non malade       | Ostatut non connu       |                                |
|                                                     | Commentaires Cl                                | iquer ici pour saisir un text | e                  |                         |                                |
|                                                     |                                                |                               |                    |                         |                                |
|                                                     |                                                |                               |                    |                         |                                |
|                                                     | Ajouter u                                      | n apparenté                   |                    |                         |                                |
| Ajouter un apparenté si nécessaire et compléter les |                                                |                               |                    |                         |                                |
| maximum de 4 apparentés)                            |                                                |                               |                    | Enregistrer Valider     |                                |
|                                                     |                                                |                               |                    |                         |                                |
|                                                     |                                                |                               |                    |                         |                                |
| Cliquer sur «                                       | < Enregistrer» =                               | Formulaire modifi             | able               | Y                       |                                |
| QUI? Assistan                                       | « Valider » = Formulaire <u>non modifiable</u> |                               |                    | ATTENTION : Valider qua | and tous les échantillons sont |
|                                                     |                                                |                               |                    | enregistrés             |                                |
|                                                     |                                                |                               |                    |                         | i                              |
| Prescripteur :                                      | réglementaireme                                | ent seul le prescripteu       | r peut valider.    |                         |                                |
| Cela engage s                                       | a responsabilité.                              |                               |                    |                         | 8                              |